## **MSWORD Add Features**

To add icons to the MSWord toolbar for easy access,

- 1. Open MSWORD.
- 2. Click VIEW....TOOLBARS.....CUSTOMIZE
- 3. Scroll down down to the particular toolbar that you wish to add a feature, e.g. FORMAT.
- 4. Scroll down the list on the right column to locate the feature you wish to add, e.g. the highlighter.
- 5. Click the highlighter and drag it up to the toolbar.

Revised 6/6/2009 JMM